## HRS ClinicianConnect<sup>™</sup> App Instructions for Video Call

- 1. Open HRS ClinicianConnect application on your Tablet and log in using your credentials (Username and Password)
- 2. Upon logging into the app, users will be greeted with a view of the patient list. Locate the patient on the list or click on the magnifying glass to search for the patient.
- Once you have located the patient, press the blue speech bubble icon call, video call or chat.
- to perform voice
- 4. Select the type of call you would like to perform (Voice Call, Video Call, or Chat).
- 5. Activate call by pressing on blue icon (Blue phone icon to activate Voice Call, Blue Camera icon to activate Video Call).

See Below for reference picture:

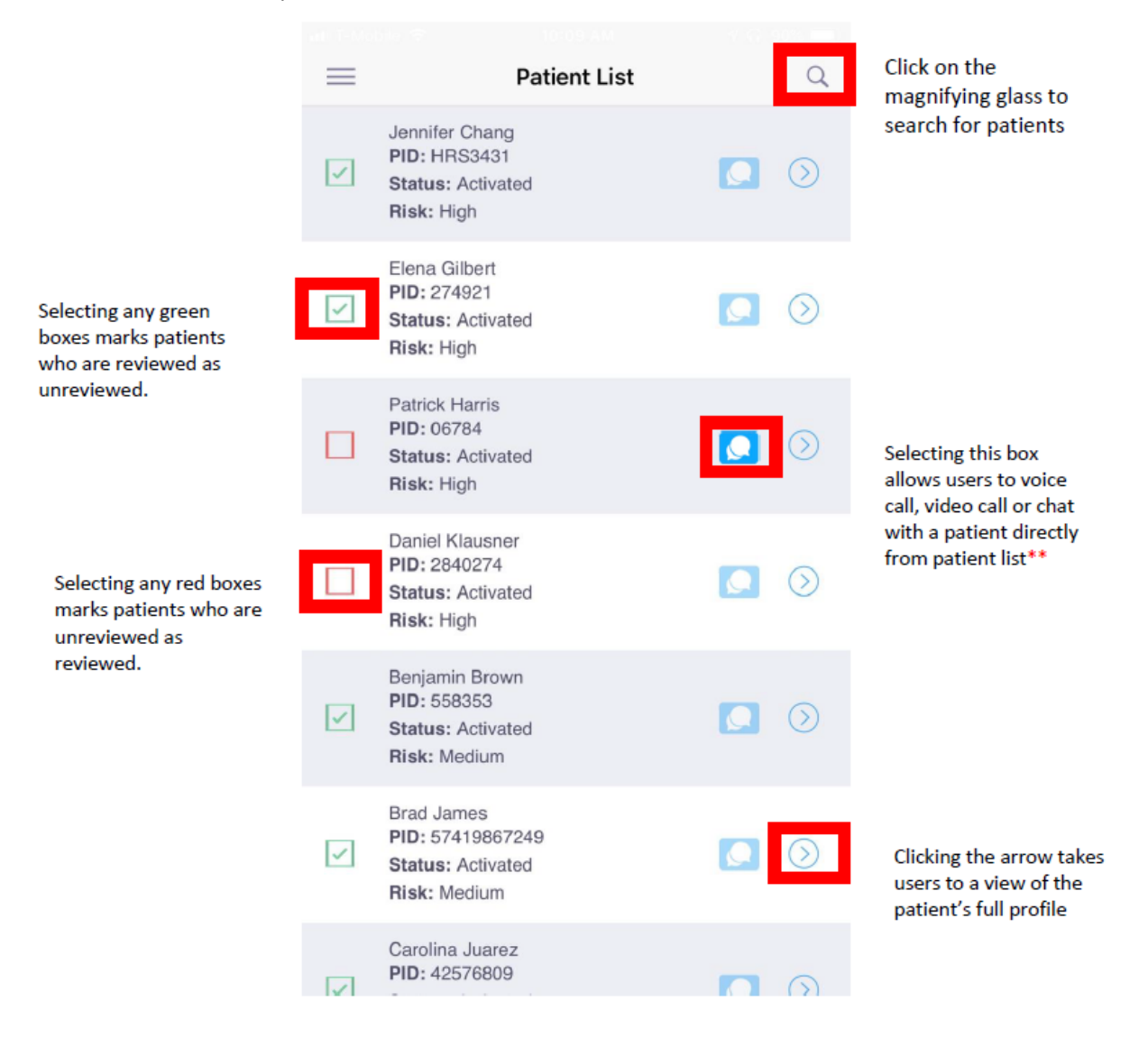